# 別のシステムリカバリサーバで作成した Windows PE の ブートエージェントをコピーする方法

別のシステムリカバリサーバで作成した Windows PE ブートエージェントをコピーする方法について 説明します。

「注意

▶ Windows PE ブートエージェントのコピーは、ディスイメージ取得やディスクイメージ 配信などのサービスが動作していない状態で実施してください。

#### ■制限事項

別のシステムリカバリサーバで作成した Windows PE ブートエージェントをコピーする場合、以下の制限事項があります。

 Windows PE ブートエージェントの登録番号(UPA001、UPA002 など)は変更できませんので、 コピー先に既に同じ登録番号がある場合はコピーできません。

## ■操作方法

操作

1 Windows PE ブートエージェントの登録番号を確認する

コピー元とコピー先で、システムリカバリサーバの環境設定 Wizard を起動し、

【ブートエージェントの管理】より、コピーする Windows PE ブートエージェントの登録番号を 確認します。

コピー元とコピー先で、コピー対象の登録番号が被る場合は、

当画面上の【コピー】ボタンにより、新しいブートエージェントを作成します。

| dows PE (<br>「カスタマイ | x64) ブートエージェントの新規作成/削除/<br>(ズ」によって各ブートエージェントの詳細情報の     | コピー/デフォルト<br>)確認/設定変見 | の指定が行えます。<br>更が行えます。                   |                                            |                    |
|---------------------|--------------------------------------------------------|-----------------------|----------------------------------------|--------------------------------------------|--------------------|
|                     | T LT MANLØ                                             | Bit of and D          | DE (É. 25-3)                           | 佐井口味                                       |                    |
| 0                   | MyWinPE 10.0 22H2 x64                                  | 显彩書写<br>LIPA001       | 10.0(22H2)                             | 2025/01/08 18:15:55                        | 新規作成( <u>A</u> )   |
| 0                   | MyWinPE 10.0 22H2 x64 add LAN<br>MyWinPE 10.0 2004 x64 | UPA002<br>UPA003      | 10.0(22H2)<br>10.0(22H2)<br>10.0(2004) | 2025/01/08 18:19:24<br>2025/01/08 18:24:25 | カスタマイズ( <u>Z</u> ) |
|                     |                                                        |                       |                                        | 1                                          | 削除( <u>D</u> )     |
|                     |                                                        |                       |                                        |                                            | ⊐ピ–( <u>C</u> )    |
|                     |                                                        |                       |                                        |                                            | デフォルトに設定(          |
|                     |                                                        |                       |                                        |                                            |                    |
|                     |                                                        |                       |                                        |                                            |                    |
|                     |                                                        |                       |                                        |                                            |                    |
|                     |                                                        |                       |                                        |                                            |                    |
|                     |                                                        |                       |                                        |                                            |                    |
|                     |                                                        |                       |                                        |                                            |                    |
|                     |                                                        |                       |                                        |                                            |                    |
|                     |                                                        |                       |                                        |                                            |                    |

2 Windows PE ブートエージェントのフォルダをコピーする

コピー元のシステムリカバリサーバの Windows PE ブートエージェントのフォルダを、コピー 先のシステムリカバリサーバにコピーします。 ※以下は、Windows PE (x64) ブートエージェントの UPA001 をコピーする場合の例です。

#### 《コピー元》

- <システムリカバリサーバのインストール先フォルダ>¥tftp¥agent¥winpe¥amd64¥ boot.UPA001
- <システムリカバリサーバのインストール先フォルダ>¥tftp¥boot¥winpe¥amd64¥ user¥UPA001

#### 《コピー先》

- <システムリカバリサーバのインストール先フォルダ>¥tftp¥agent¥winpe¥amd64¥ boot.UPA001
- <システムリカバリサーバのインストール先フォルダ>¥tftp¥boot¥winpe¥amd64¥ user¥UPA001

#### 作注意

コピーする Windows PE ブートエージェントのフォルダ名(boot.UPA001、UPA001など)は変更しないでください。フォルダ名を変更した場合、不整合が発生して意図しない動作になります。

#### boot.UPA001の例)

| 🔜   🛃 🔜 🗢   amd64                          |                                     |                      |          |     |  |     |
|--------------------------------------------|-------------------------------------|----------------------|----------|-----|--|-----|
| ファイル ホーム 共有 表示                             |                                     |                      |          |     |  | ~ 🕐 |
| ← → · ↑ <mark>·</mark> « Syunkai Product » | SystemRecovery Server $\rightarrow$ | tftp → agent → winpe | > amd64  | ~ Č |  | Q   |
| 名前                                         | 更新日時                                | 種類                   | サイズ      |     |  | ^   |
| boot                                       | 2024/11/11 10:10                    | ファイル フォルダー           |          |     |  |     |
| boot.UPA001                                | 2024/11/18 17:17                    | ファイル フォルダー           |          |     |  |     |
| BOOT.UPA002                                | 2024/11/19/9:14                     | - פענדר עררינר       |          |     |  |     |
| boot.UPA003                                | 2024/11/19 10:28                    | ファイル フォルダー           |          |     |  |     |
| 🔄 en                                       | 2024/11/11 10:08                    | ファイル フォルダー           |          |     |  |     |
| 🔜 ja                                       | 2024/11/11 10:08                    | ファイル フォルダー           |          |     |  |     |
| usbbin                                     | 2024/11/11 10:10                    | ファイル フォルダー           |          |     |  |     |
| 📧 crypttool.exe                            | 2024/10/23 17:53                    | アプリケーション             | 274 KB   |     |  |     |
| F3frfjim.dll                               | 2024/10/23 18:00                    | アプリケーション拡張           | 1,211 KB |     |  |     |
| 📧 fjfilecp.exe                             | 2024/10/23 17:59                    | アプリケーション             | 493 KB   |     |  | ~   |
| 17 個の項目   状況: 🎎 共有                         |                                     |                      |          |     |  | ::: |

#### UPA001の例)

| 🔜   🛃 🤤 =   user           |                                     |                          |                  | -           | - 🗆 X |
|----------------------------|-------------------------------------|--------------------------|------------------|-------------|-------|
| ファイル ホーム 共有 表示             |                                     |                          |                  |             | ~ 😮   |
| ← → × ↑ 📙 « Syunkai Produc | ct > SystemRecovery Server >        | tftp > boot > winpe      | > amd64 > user > | ✓ ひ userの検索 | Q     |
| 名前 ^                       | 更新日時                                | 種類                       | サイズ              |             |       |
| UPA001                     | 2024/11/18 17:17                    | ファイル フォルダー               |                  |             |       |
| UPA002                     | 2024/11/19 9:14<br>2024/11/19 10:28 | ファイル フォルター<br>ファイル フォルダー |                  |             |       |
| 3 個の項目   状況: 🎎 共有          |                                     |                          |                  |             |       |

3 コピーした Windows PE ブートエージェントを確認する

コピー先のシステムリカバリサーバの環境設定 Wizard を起動し、

【ブートエージェントの管理】より、

コピーした Windows PE ブートエージェントが表示されていることを確認します。

| エーシェントの信                  | 7埋                                                     |                        |                      |                     |                      |
|---------------------------|--------------------------------------------------------|------------------------|----------------------|---------------------|----------------------|
| dows PE (x86              | i) Windows PE (x64)                                    |                        |                      |                     |                      |
| indows PE (x<br>た、「カスタマイ: | 64) ブートエージェントの新規作成/削除/<br>ズ」によって各ブートエージェントの詳細情報の       | コピー/デフォルト(<br>)確認/設定変更 | D指定が行えます。<br>見が行えます。 |                     |                      |
| デフォルト                     | ブートエージェント名                                             | 登録番号                   | PEバージョン              | 作成日時                |                      |
|                           | MyWinPE 10.0 22H2 x64                                  | UPA001                 | 10.0(22H2)           | 2025/01/08 18:15:55 | 第17党1FP以( <u>A</u> ) |
|                           | MyWinPE 10.0 22H2 x64 add LAN<br>MyWinPE 10.0 2004 x64 | UPA002<br>UPA003       | 10.0(2004)           | 2025/01/08 18:19:24 | カスタマイズ( <u>Z</u> )   |
|                           |                                                        |                        |                      |                     | 削除( <u>D</u> )       |
|                           |                                                        |                        |                      |                     | ⊐ピ−( <u>C</u> )      |
|                           |                                                        |                        |                      |                     | デフォルトに設定( <u>S</u>   |
|                           |                                                        |                        |                      |                     |                      |
|                           |                                                        |                        |                      |                     |                      |
|                           |                                                        |                        |                      |                     |                      |
|                           |                                                        |                        |                      |                     |                      |
|                           |                                                        |                        |                      |                     |                      |
|                           |                                                        |                        |                      |                     |                      |
|                           |                                                        |                        |                      |                     |                      |
|                           |                                                        |                        |                      |                     |                      |
|                           |                                                        |                        |                      |                     |                      |
|                           |                                                        |                        |                      |                     |                      |
|                           |                                                        |                        |                      |                     |                      |
|                           |                                                        |                        |                      |                     | 1                    |

4 デフォルトの Windows PE ブートエージェントを設定する

デフォルトに〇印が付いていない場合は、デフォルトで使用するブートエージェントを選択し、 【デフォルトに設定】ボタンをクリックして【閉じる】ボタンをクリックします。

| ブートエージェントの管                  | 涅                                           |                            |                      |                     | ×                    |
|------------------------------|---------------------------------------------|----------------------------|----------------------|---------------------|----------------------|
| Windows PE (x86)             | Windows PE (x64)                            |                            |                      |                     |                      |
| Windows PE (x6<br>また、「カスタマイフ | 4) ブートエージェントの新規作成/肖<br>(」によって各ブートエージェントの詳細) | 」除/コピ−/デフォルト<br>情報の確認/設定変す | の指定が行えます。<br>見が行えます。 |                     |                      |
| デフォルト                        | ブートTージェント名                                  | 警殺案문                       | PF/(ニジョン             | 作成日時                |                      |
|                              | MyWinPE 10.0 22H2 x64                       | UPA001                     | 10.0(22H2)           | 2025/01/08 18:15:55 | 新規作成( <u>A</u> )     |
|                              | MyWinPE 10.0 2004 x64                       | UPA002                     | 10.0(2004)           | 2025/01/08 18:24:25 | カスタマイズ( <u>Z</u> )   |
|                              |                                             |                            |                      |                     | 削除( <u>D</u> )       |
|                              |                                             |                            |                      |                     | ⊐ピ–( <u>C</u> )      |
|                              |                                             |                            |                      |                     | デフォルトに設定( <u>S</u> ) |
|                              |                                             |                            |                      |                     |                      |
|                              |                                             |                            |                      |                     |                      |
|                              |                                             |                            |                      |                     |                      |
|                              |                                             |                            |                      |                     |                      |
|                              |                                             |                            |                      |                     |                      |
|                              |                                             |                            |                      |                     |                      |
| 1                            |                                             |                            |                      |                     |                      |
|                              |                                             |                            |                      |                     |                      |
|                              |                                             |                            |                      |                     |                      |
|                              |                                             |                            |                      | 閉じ                  | 3                    |

### 5 システムリカバリ機能のサービスを再起動する

環境設定 Wizard の【サーバ環境設定】より、

「サービスの操作」から以下のサービスを選択して再起動します。

- Deployment Service
- PXE Services
- TFTP Service

| 🗿 環境設定ツール |                                                                                                    | × |
|-----------|----------------------------------------------------------------------------------------------------|---|
|           | サービスの操作   サービスの操作ができます。   サービスの操作ができます。   サービスの操作ができます。   Deployment Service 開始   アメE Services 開始   PXE Services 開始   PXE Services 開始   PXE Services 開始   PXE Service 開始   PXE Services 開始   PXE Service 開始   PXE Service 開始   PXE Service 開始   PXE Service 開始   PXE Service 開始   PXE Service 開始   PXE Service 開始   PXE Service 開始   PXE Service 開始   PXE Service 開始   PXE Service 開始   PXE Service アンドリーバ級能を提供します。(SystemcastWard Professional)   ウ注意大 ・   ・環境数定ツールは、デブロイメントコンソールを開いた状態で使用してください。   デブロイメントコンソールを起動した状態で、Deployment Serviceを[「ゆ止」「再起動」すると、実行中のリクエストはキャンセルされます。 |   |
|           | OK キャンセル 更新(山)                                                                                                    |   |

【OK】ボタンをクリックします。

操作終わり